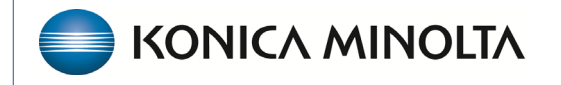

HEALTHCARE IT

# **Exa® PACS/RIS**

# **Feature Summary**

**Posting Payments** 

©2023 Konica Minolta Healthcare Americas, Inc.

## Contents

| Posting a patient payment           | . 5 |
|-------------------------------------|-----|
| Applying a manual insurance payment | .7  |
| Applying a negative adjustment      | .7  |
| Refunding a patient                 | . 8 |
| Removing applied funds              | .9  |
| Jploading electronic payments       | 10  |
| Exporting payments                  | 13  |

#### Posting a payment Exa Billing

#### Burger > Billing...

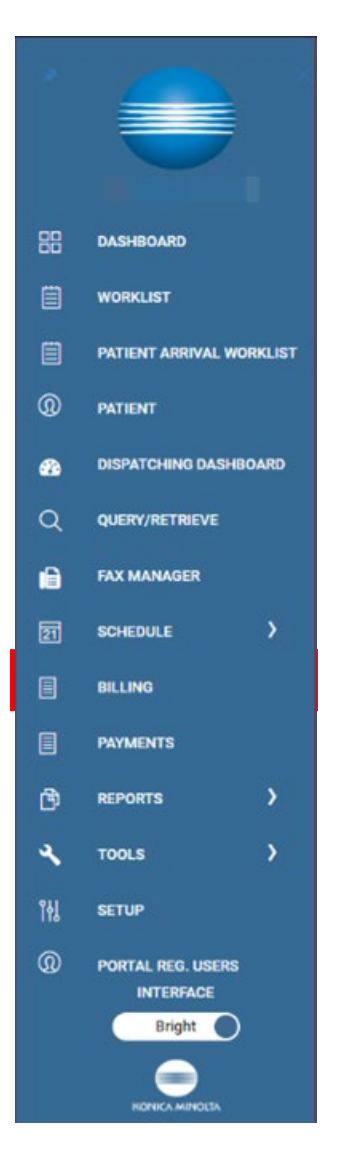

#### ...Payments

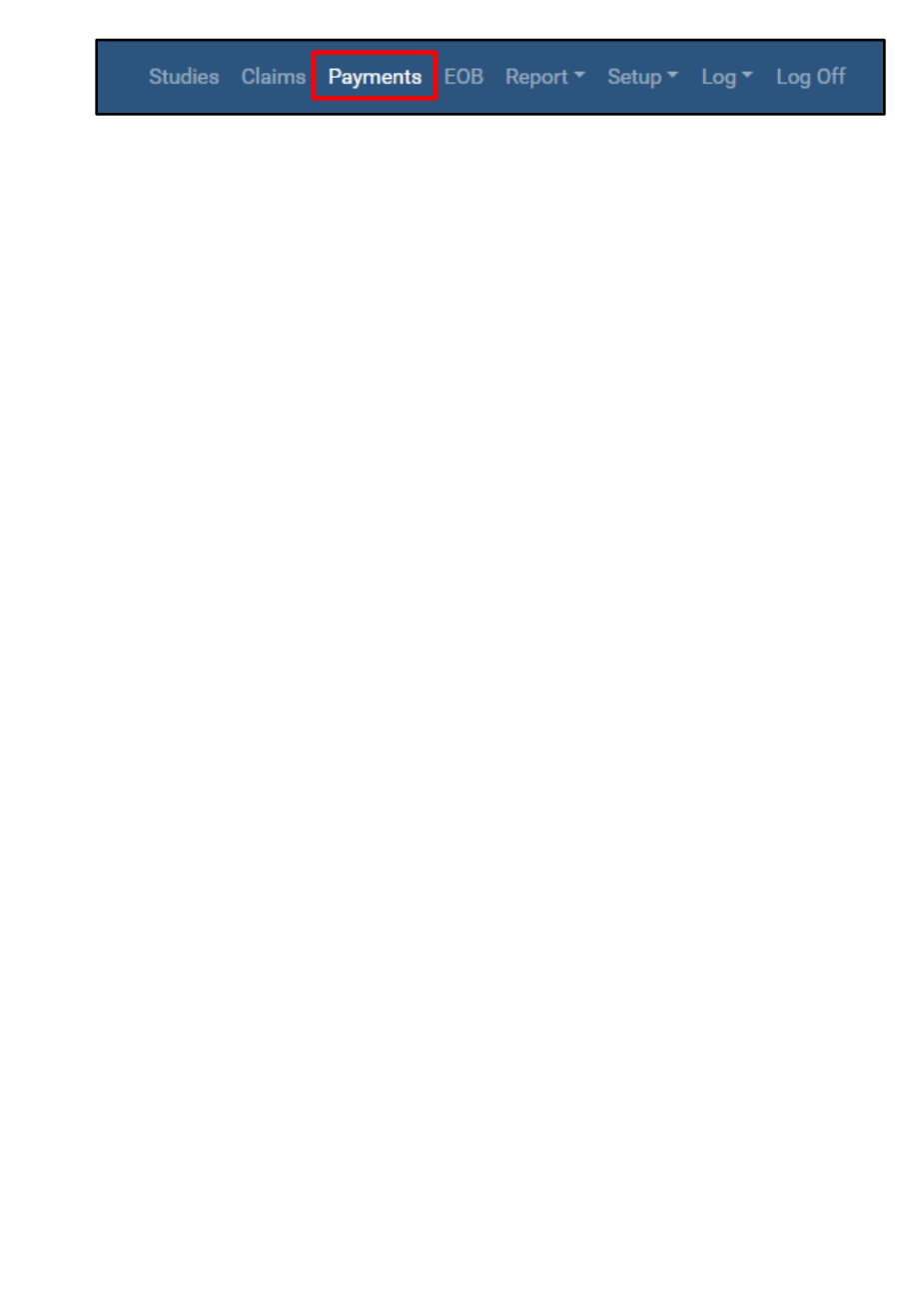

Posting a payment in Exa Billing refers to recording payments from patients, insurance companies, or other third-party payers and applying them to the corresponding patient accounts. It involves updating the financial records and reconciling the payments with the billed charges.

In Billing, select **ADD** to post a manual payment.

|     | Studies | Claims Payn | nents EOB | Report - |  | Log Off |
|-----|---------|-------------|-----------|----------|--|---------|
| ADD | REFRESH | EXPORT      | GENER/    | TE PDF   |  |         |
|     |         |             |           |          |  |         |

Enter settings in the **Payments** screen.

| PAYMENTS          |                   |   |                      |            |   |
|-------------------|-------------------|---|----------------------|------------|---|
| Payment ID        | -                 |   | Reference Payment ID |            |   |
| Payer *           | Select 🗸          |   | Payment Reason       | Select     | ~ |
|                   |                   |   | Paid Location *      | Hodorville | ~ |
|                   | CLOB C INVOLUENC. |   | Payment Mode *       | Select     | ~ |
| Accounting Date * | 07/06/2023        |   | Check/Card Number    |            |   |
| Amount *          | 0.00              |   | Card Name            |            |   |
| Applied           |                   |   | Notes                |            |   |
| Balance           |                   |   |                      |            |   |
| SAVE CLEAR BACK   |                   |   |                      |            |   |
|                   |                   | 1 |                      |            |   |

#### Left pane:

| PAYMENTS          |                                                                 |
|-------------------|-----------------------------------------------------------------|
| Payment ID        | -                                                               |
| Payer *           | Select 🗸                                                        |
|                   | Select<br>Insurance<br>Patient<br>Ordering Facility<br>Provider |
| Accounting Date * | 07/06/2023                                                      |
| Amount *          | 0.00                                                            |
| Applied           |                                                                 |
| Balance           |                                                                 |
| SAVE CLEAR BACK   |                                                                 |

- Payment ID The system will generate a payment ID after you save the payment.
- Payer Select Insurance, Patient, Ordering Facility, or Provider, and then select corresponding payer information in the second drop-down that appears.
- Accounting date This is specific to each customer, but accounting dates can be the day the payment was received or the day the payment was posted (when it arrives at the bank.)
- Amount The total payment to be applied.
- Applied The amount of funds used when posting the payment.

#### Right Pane:

| Reference Payment ID |            |   |
|----------------------|------------|---|
| Payment Reason       | Select     | ~ |
| Paid Location *      | Hodorville | ~ |
| Payment Mode *       | Select     | ~ |
| Check/Card Number    |            |   |
| Card Name            |            |   |
| Notes                |            |   |
|                      |            |   |
|                      |            |   |

- Reference Payment ID Internal numbers or notes.
- Payment Reason Select a reason such as Copay, Self, or Insurance. You can add more payment reasons in the Billing the Setup screen.
- Paid Location If there are multiple facilities, select the facility the payment applies to.
- Payment refers to the method of payment
- Check/Card Number Unless the payment is cash, enter a check / EFT number or card number. If using a card, avoid entering the whole card number.
- Notes Type notes to appear on the receipt.

### Posting a patient payment

When posting a patient payment, the Payer search bar prompts the user to enter the patient's information.

When the patient is identified, payments can be applied to claim lines. The dependent claims with an open balance appear under the **Pending Payment by Patient/Claim/Invoice No.** section. Here, you can open the claim by double-clicking it or selecting the edit (pencil) button and apply the funds.

| Payment ID        | 42           |         |            |      |  |
|-------------------|--------------|---------|------------|------|--|
| Payer *           | Patient      | ×       |            |      |  |
|                   | Test         |         | Cheryl     |      |  |
|                   | 1073TST      |         | 06/10/1972 |      |  |
|                   | Test, Cheryl |         |            | * DQ |  |
|                   | APPLY AL     | L .     |            |      |  |
| Accounting Date * | 07/06/2023   |         |            |      |  |
| Amount *          |              | 15.00   |            |      |  |
| Applied           |              | \$0.00  |            |      |  |
| alance            |              | \$15.00 |            |      |  |

| SAVE      | ADD PRINT                 | PRINT RECEIPT DELE         | TE BACK DOCUMENTS          | 5          |          |         |           |                        |
|-----------|---------------------------|----------------------------|----------------------------|------------|----------|---------|-----------|------------------------|
| PENDING F | AYMENTS PENDING PAYM      | ENTS(BY PATIENT/CLAIM/INVO | DICE NO.) APPLIED PAYMENTS |            |          |         |           |                        |
| Pending p | payments for the patient: | Test, Cheryl (1073TST)     |                            |            |          |         |           | REFRESH BACK TO SEARCH |
|           | CLAIM NUMBER              | INVOICE NO.                | PATIENT                    | CLAIM DATE | BILL FEE | BALANCE | CPT CODES | ACCOUNT NO.            |
|           |                           |                            |                            |            |          |         |           |                        |
| 0 / 1     | 1                         |                            | Test, Cheryl               | 07/07/2022 | \$100.00 | \$0.00  | 70551     | 1073TST                |
|           |                           |                            |                            |            |          |         |           |                        |

Enter the payment in the **This Payment** column. If an adjustment is applicable to the claim, you can enter the adjustment here.

| Claim: # 1, Tes                                                                              | t, Cheryl DOCUMENTS                             |                                                                     |                                                  |                       |                                     | Total P         | ayment Record Bai    | lance : \$15.00 | $\otimes$ |
|----------------------------------------------------------------------------------------------|-------------------------------------------------|---------------------------------------------------------------------|--------------------------------------------------|-----------------------|-------------------------------------|-----------------|----------------------|-----------------|-----------|
|                                                                                              | Total Bill Fee : \$100.00                       | Applied Pay                                                         | rment : 0.00                                     |                       | Applied Adjus                       | tment : 0.00    |                      | DR              | Â         |
| CPT Code                                                                                     | CPT Description                                 | Bill Fee Payment                                                    | This Payment                                     | Allowed               | Adjustment                          | This Adjustment | Balance              | CAS             |           |
| 70551                                                                                        | MRI BRN BRN STEM C-MATRL                        | 100.00 100.00                                                       | 0.00                                             | 0.00                  | 0.00                                | 0.00            | 0.00                 | CAS             | - 1       |
| Perr Ini FLAL<br>Total Bill Fee:<br>Others Paid:<br>Adjustment:<br>Patient Paid:<br>Balance: | 8100.00<br>80.00<br>9100.00<br>9100.00<br>80.00 | Claim Status *<br>Responsible *<br>Adjustment Code<br>Billing Notes | Paid in Full<br>DISMACIONAL(Primary Is<br>Select | v<br>Isurance) r<br>v | Deduction<br>Colinautance<br>ColPey |                 | 0.00<br>0.00<br>0.00 | VE QLEA         | R<br>v    |
|                                                                                              |                                                 |                                                                     |                                                  |                       |                                     |                 |                      | CAN             | CEL.      |

If the applied amount resolves the balance on the claim, the claim status automatically changes to Paid in Full. You can add adjustment codes to the claim on this screen. The applied payment appears in the Applied Payments tab.

| SAV    | ADD          | PRINT      | PRINT RECEIPT       | DELETE          | BACK DOCUMENTS   |          |              |            |            |                |                 |           |           |         |
|--------|--------------|------------|---------------------|-----------------|------------------|----------|--------------|------------|------------|----------------|-----------------|-----------|-----------|---------|
| PENDIN | S PAYMENTS P | ENDING PAY | MENTS(BY PATIENT/CL | AIM/INVOICE NO. | APPLIED PAYMENTS |          |              |            |            |                |                 |           |           |         |
|        |              |            |                     |                 |                  |          |              |            |            |                |                 |           |           | REFRESH |
|        | CLAIM NUMBER | INVOICE    | NO. PATIENT 🍵       |                 | CLAIM DATE       | BILL FEE | PATIENT PAID | PAYER PAID | ADJUSTMENT | THIS ADJUSTMEN | IT THIS PAYMENT | BALANCE   | CPT CODES |         |
|        |              |            |                     |                 |                  |          |              |            |            |                |                 |           |           |         |
| 00     | 1            |            | Test, Cheryl        |                 | 07/08/2022       | \$100.00 | \$150.00     | \$0.00     | \$0.00     | \$0.00         | \$0.00          | (\$50.00) | 70551     |         |
|        |              |            |                     |                 |                  |          |              |            |            |                |                 |           |           |         |

## Applying a manual insurance payment

Follow the steps in boxes 1 and 2 to add an insurance payment. Note that you must select the insurance option and choose a payment mode of EFT or Check. Alternatively, you can select the payment mode of Adjustment if the insurance payment is a take-back from another account.

After creating the payment, search for the claims on the EOB on the **Pending Payments (by Patient/Claim/invoice No.**) tab.

| PENDING PAYMENTS | PENDING PAYMENTS(BY PATIENT/CLAIM/INVOICE NO.) | APPLIED PAYMENTS |
|------------------|------------------------------------------------|------------------|
|                  |                                                |                  |

# Applying a negative adjustment

- Credit adjustments remove money/balances such as a small balance write-off.
- Debit adjustments add money/balances back to the transaction, such as interest paid.
- Refund debits apply when the patient needs a refund
- Recoupment debits occur when insurance may take back payments

## **Refunding a patient**

When you need to issue a patient refund, you must first identify the overpayment by checking the claim. To do this, you can open the claim and select the **Payment** tab at the bottom of the screen.

| HAP    |                                  |                |            |         |               |       |           |                |                       |          |     |
|--------|----------------------------------|----------------|------------|---------|---------------|-------|-----------|----------------|-----------------------|----------|-----|
|        |                                  |                |            | PREV    | NEXT          | NOTES | DOCU      | MENTS AND REPO | DRTS                  | /ALIDATE | SAV |
| Adju   | ustment                          | 480.88         |            | 1       | Refund        | 1     | 0.00      |                |                       |          |     |
| Bala   | ance                             | -5.88          |            | 1       | Billing Codes |       | Select    |                | ~                     |          |     |
| Clair  | im Status *                      | Over Payment 🗸 |            |         | Billing Class |       | Select    |                | ~                     |          |     |
| Billir |                                  |                |            |         |               |       |           |                |                       |          |     |
|        | ing Notes                        |                |            | 1       | Responsible * |       |           |                |                       |          |     |
|        | ing Notes                        |                |            | 1       | Responsible * |       |           |                |                       |          |     |
| 'ayn   | ng Notes                         |                |            | ,       | Responsible * |       |           |                |                       |          |     |
| ayn    | ments<br>Accounting<br>Date      | Payer Name     | Pymt. Mode | Check/0 | Responsible * |       | This Pay. | This Adj.      | Payment<br>ID         |          |     |
| Payn   | Ments Accounting Date 01/25/2023 | Peyer Name     | Pymt. Mode | Check/C | Card No.      | APPLY | This Pay. | This Adj.      | Payment<br>ID<br>4090 | _        |     |

Select the **New Payment** button and then select the responsible party as the patient. Under the payment mode, choose **Adjustment**.

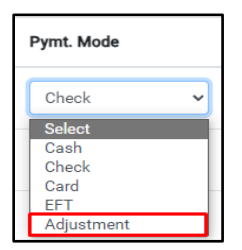

In the new screen, select **DR** and add the adjustment amount. Select the adjustment code as **Refund**, and then select **Save**.

|         | Total Bill Fee : \$150.00 |          | Applied P | ayment : \$0.00 |         | Applied    | Adjustment : \$0.00 |         | DR    |
|---------|---------------------------|----------|-----------|-----------------|---------|------------|---------------------|---------|-------|
| PT Code | CPT Description           | Bill Fee | Payment   | This Payment    | Allowed | Adjustment | This Adjustment     | Balance | CAS   |
| 99213   | OFFICE OUTPT EST15 MIN    | 150.00   | 0.00      | 0.00            | 0.00    | 0.00       | 0.00                | 150.00  | CAS   |
|         |                           |          |           |                 |         |            |                     |         |       |
|         |                           |          |           |                 |         |            |                     |         |       |
|         |                           |          |           |                 |         |            |                     |         |       |
|         |                           |          |           |                 |         |            |                     |         |       |
|         |                           |          |           |                 |         |            |                     |         |       |
|         |                           |          |           |                 |         |            |                     |         |       |
|         |                           |          |           |                 |         |            |                     |         |       |
|         |                           |          |           |                 |         |            |                     |         |       |
|         |                           |          |           |                 |         |            |                     |         | _     |
|         |                           |          |           |                 |         |            |                     | SAV     | E CLI |

The adjustment appears in the payment screen.

# **Removing applied funds**

You can remove applied funds on a claim by opening the claim in the payment module.

| PAYMENTS                      |                             |                           |                       |            |            | Census Studies | Claims Paym  | ients EOB Rep | ort - Setup - Log - | Log Off |
|-------------------------------|-----------------------------|---------------------------|-----------------------|------------|------------|----------------|--------------|---------------|---------------------|---------|
| Payment ID                    | 47                          |                           | Reference Payment ID  |            |            |                |              | P             | REVIOUS NEXT        |         |
| Payer *                       | Patient ~                   |                           | Payment Reason        | Self       | •          |                |              |               |                     |         |
|                               | Test                        | Cheryl                    | Paid Location *       | Hodorville | •          |                |              |               |                     |         |
|                               | 1073TST 0                   | 06/10/1972                | Payment Mode *        | Cash       | v          |                |              |               |                     |         |
|                               | Test, Cheryl                | × 90                      |                       |            |            |                |              |               |                     |         |
|                               | APPLY ALL                   |                           |                       |            |            |                |              |               |                     |         |
| Accounting Date *             | 08/25/2023                  |                           | Check/Card Number     |            |            |                |              |               |                     |         |
| Amount *                      | 50.00                       |                           | Card Name             |            |            |                |              |               |                     |         |
| Applied                       | \$20.00                     |                           | Notes                 |            |            |                |              |               |                     |         |
| Balance                       | \$30.00                     |                           |                       |            |            |                |              |               |                     |         |
| SAVE ADD PRINT                | PRINT RECEIPT DELET         | TE BACK DOCUMENTS         |                       |            |            |                |              |               |                     |         |
|                               |                             |                           |                       |            |            |                |              |               |                     |         |
| PENDING PAYMENTS PENDING PAYM | MENTS(BY PATIENT/CLAIM/INVO | ICE NO.) APPLIED PAYMENTS |                       |            |            |                |              |               |                     |         |
|                               |                             |                           |                       |            |            |                |              |               |                     | REFRESH |
| CLAIM NUMBER INVOICE N        | IO. PATIENT ÷               | CLAIM DATE                | BILL FEE PATIENT PAID | PAYER PAID | ADJUSTMENT | THIS ADJUSTMEN | THIS PAYMENT | BALANCE       | CPT CODES           |         |
|                               |                             |                           |                       |            |            |                |              |               |                     |         |
| C 🖉 🖩 1                       | Test, Cheryl                | 07/08/2022                | \$100.00 \$50.00      | \$0.00     | \$30.00    | \$0.00         | \$20.00      | \$0.00        | 70551               |         |
|                               |                             |                           |                       |            |            |                |              |               |                     |         |
|                               |                             |                           |                       |            |            |                |              |               |                     |         |

Select the edit (pencil) button to open the claim.

| Test Bill Fer: \$100.0       Agster Perrent:       This Peyment       Allowed       Adjustment       Balance       CAS         OPT Code       OPT Description       Bill Fer       Peyment       Allowed       Adjustment       Balance       CAS         70551       MH BAN BAN SEM CMATRIL       100.00       50.00       20.00       30.00       0.00       0.00       CAS         Perrent:         Test Bill Fer:       \$100.00       50.00       20.00       30.00       0.00       0.00       CAS         Perrent:         Test Bill Fer:       \$100.00       Claim Status *       Pad In Full *       Deduction       0.00         Others Pad:       \$0.00       Adjustment Code       Select:       0.00       0.00       0.00         Adjustment:       \$0.00       Adjustment Code       Select:       C Frauzance       0.00       0.00         Adjustment:       \$0.00       Billing Notes       Select:       C Frauzance       0.00       0.00       Select:       C Frauzance       0.00       Select:       C Frauzance       0.00       Select:       C Frauzance       0.00       Select:       C Frauzance       0.00       Select:       C Frauzance       0.00       Select: </th <th>Claim: # <b>1, T</b>e</th> <th>est, Cheryl DOCUMENTS</th> <th></th> <th></th> <th></th> <th></th> <th>Total Payme</th> <th>ent Record Balance</th> <th>: \$30.00 🕟</th>                                                                                                    | Claim: # <b>1, T</b> e         | est, Cheryl DOCUMENTS     |                  |                       |         |                   | Total Payme    | ent Record Balance | : \$30.00 🕟 |
|----------------------------------------------------------------------------------------------------|--------------------------------|---------------------------|------------------|-----------------------|---------|-------------------|----------------|--------------------|-------------|
| Part No. 100.000         Processing from track         Processing from track <thp< th=""><th></th><th>Total Bill Fag - \$100.00</th><th>Annlied Paym</th><th>aant - \$20.00</th><th></th><th>Applied Adjustme</th><th>ant - \$0.00</th><th></th><th></th></thp<> |                                | Total Bill Fag - \$100.00 | Annlied Paym     | aant - \$20.00        |         | Applied Adjustme  | ant - \$0.00   |                    |             |
| DPT Code         CPT Code         CPT Code         CPT Code         CAS           70551         MRI BRN BRN STEM CHATRI         100.00         50.00         20.00         0.00         30.00         0.00         0.00         CAS           Part Million Code         20.00         0.00         30.00         0.00         0.00         CAS           Part Million Code         20.00         0.00         30.00         0.00         0.00         CAS           Part Million Code         20.00         0.00         30.00         0.00         0.00         CAS           Part Million Code         20.00         0.00         30.00         0.00         0.00         CAS           Part Million Code         20.00         0.00         30.00         0.00         CAS           Part Million Code         Part Infullion         Deduction         0.00           Others Part         50.00         Responsible *         Test Chery(Partert)         Cinisurance         0.00           Adjustment         50.00         Billing Notes                                                                                                    |                                | 1010 001 102 . 0100.00    |                  | ETR. 020.00           |         | Applied Adjustine |                | Ubit               |             |
| PRV M FALL         100.00         50.02         20.00         0.00         30.00         0.00         CAS           PM M FALL                                                                                                    | CPT Code                       | CPT Description           | Bill Fee Payment | This Payment          | Allowed | Adjustment Th     | nis Adjustment | Balance            | CAS         |
| PWY IN FALL       SAVE       CLEAN         Total Bill Fee:       \$100.00       Claim Status *       Paid in Full •       Deduction       0.00         Others Paid:       \$0.00       Responsible *       Test Chery(Patient) •       Co-insurance       0.00         Adjustment:       \$30.00       Adjustment Code       Select •       Co-Pay       0.00         Patient Paid:       \$70.00       Billing Notes                                                                                                    | /0551                          | MRI BRN BRN STEM C-MATRL  | 100.00 50.00     | 20.00                 | 0.00    | 30.00             | 0.00           | 0.00               | CAS         |
| Others Pad:     50.00     Responsible *     Text.Chery(Patient) *     Co-Insurance     0.00       Adjustment:     530.00     Adjustment Code     Select *     Co-Pay     0.00       Patient Paid:     570.00     Billing Notes     Co-Pay     0.00       Ralsoner     50.00     Co-Pay     Co-Pay     0.00                                                                                                    | PAY IN FULL<br>Total Bill Fee: | \$100.00                  | Claim Status •   | Paid In Full          |         | Deduction         |                | PRINT ST           | ATEMENT -   |
| Others Plat:     overall     Responsible *     rest, Deryinfrasenti) *     Co-finurance     0.00       Adjustment:     530.00     Adjustment Code     Select *     Co-Pay     0.00       Patient Platic:     570.00     Billing Notes     0.00     0.00       Rulscow     50.00     Co-Pay     0.00                                                                                                    |                                | \$0.00                    |                  |                       |         |                   |                |                    |             |
| Adjustment: \$30.00 Adjustment Code Select • CoPay 0.00 Patient Paid: \$70.00 Billing Notes Rateware \$0.00 CAMCEL                                                                                                    | Others Paid:                   | 30.00                     | Responsible *    | Test, Cheryl(Patient) | Ť       | Co-Insurance      |                | 0.00               |             |
| Patient Paid: \$70.00 Billing Notes Ratework \$0.00 CAMCEL                                                                                                    | Adjustment:                    | \$30.00                   | Adjustment Code  | Select                | Ŧ       | Co-Pay            |                | 0.00               |             |
| Ratewar \$0.00                                                                                                    | Patient Paid:                  | \$70.00                   | Billing Notes    |                       |         |                   |                |                    |             |
| CANCEL                                                                                                    | Ralanna                        | \$0.00                    |                  |                       |         |                   |                |                    |             |
|                                                                                                    |                                |                           |                  |                       |         |                   |                |                    | CANCEL      |

Select **CLEAR** or manually zero out the payment in the **This Payment** box and select **SAVE**.

If you need to remove funds, you can use an adjustment code. If the existing adjustment codes don't meet your needs, you can create a new one in Billing's **Setup** area.

We recommend adding a billing note when adjusting a payment. The payment history still appears on the claim. A payment must be deleted if it needs to be completely removed from the claim history.

## **Uploading electronic payments**

In Exa Billing, you can upload 835 files. In the healthcare industry, 835 files often refer to Electronic Remittance Advice (ERA) files. These files contain important information about claim payments and are commonly used by healthcare practices, facilities, and billing companies to automate the process of posting claim payments into their systems.

To upload a payment file, first download it to your desktop or designated folder. In Billing, select the **EOB** tab, and then select **Upload & Process EOB File**.

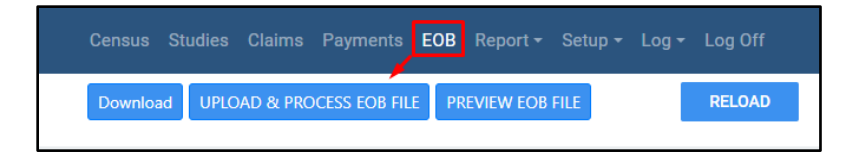

Select the payment file and select **Open**. Payment files can be stored in a folder of your choice.

| ← → Y ↑ 🔜 > This PC >                                                                                                    | ~                                                                                                    | O Search This PC                                                                                                    |            |
|----------------------------------------------------------------------------------------------------|----------------------------------------------------------------------------------------------------|----------------------------------------------------------------------------------------------------|------------|
| Organize 🔻                                                                                                    |                                                                                                    |                                                                                                    | •          |
| ৵ Quick access OneDrive - Konica Minolta                                                                                                    | Name<br>V Folders (7)                                                                                                    | Type<br>System Folder                                                                                                    | Total      |
| This PC                                                                                                    | Desktop                                                                                                    | System Folder                                                                                                    |            |
| <ul> <li>3D Objects</li> <li>Desktop</li> <li>Documents</li> <li>Domloads</li> <li>Music</li> <li>Fitures</li> <li>Videos</li> <li>Windows (C)</li> <li>SharedDrive (Z.)</li> <li>Network</li> </ul> | <ul> <li>☐ Documents</li> <li>→ Downloads</li> <li>→ Music</li> <li>□ Pictures</li> <li>☑ Videos</li> <li>&gt; Devices and drive</li> <li>* Windows (C:)</li> <li>⇒ Windows (C:)</li> <li>&gt; Network location</li> <li>⇒ SharedDrive (Z:)</li> </ul> | System Folder<br>System Folder<br>System Folder<br>System Folder<br>System Folder<br>System Folder<br>to cal Disk<br>Local Disk<br>s (1)<br>Disconnected Network Drive |            |
| File name:                                                                                                    | ٢                                                                                                    | V All files                                                                                                    | ×<br>ancel |

Choose the insurance carrier the payment pertains to.

|         |                    |                             | Download | UPLOAD & PROCES |
|---------|--------------------|-----------------------------|----------|-----------------|
| FILEN   | ЕОВ                |                             |          |                 |
| 835 tes | Payment Identifier |                             |          |                 |
|         | Insurance          | Select Insurance Provider + |          |                 |
|         |                    | PROCESS PAYMENTS CANCEL     |          |                 |
|         |                    |                             |          |                 |
|         |                    |                             |          |                 |
|         |                    |                             |          |                 |
|         |                    |                             |          |                 |
|         |                    |                             |          |                 |
|         |                    |                             |          |                 |
|         |                    |                             |          |                 |
|         |                    |                             |          |                 |
|         |                    |                             |          |                 |
|         |                    |                             | CANCEL   |                 |
|         |                    |                             |          |                 |
|         |                    |                             |          |                 |

Select **PROCESS PAYMENTS**.

| EOB                |                                         |        |
|--------------------|-----------------------------------------|--------|
| Payment Identifier | 62118                                   |        |
| Insurance          | AETNA SENIOR SUPPLEMEN PROCESS PAYMENTS | CANCEL |
|                    |                                         |        |
|                    |                                         |        |

The file appears in the EOB screen, and the status should be Success.

| ЕОВ             |     |            |                                                                       |      | Census Studies Claims   | Payments EOB Report - Setup - Lo | g ▼ Log Off |
|-----------------|-----|------------|-----------------------------------------------------------------------|------|-------------------------|----------------------------------|-------------|
|                 |     |            |                                                                       |      | Download UPLOAD & PROC  | ESS EOB FILE PREVIEW EOB FILE    | RELOAD      |
|                 | ID. | PAYMENT ID | FILENAME                                                              | SIZE | FILE UPDATED DATETIME   | STATUS                           |             |
|                 |     |            |                                                                       |      | 10/11/2023 - 11/09/2023 | All                              | ~           |
| View Upload PDF | 1   | 54         | 835 testfiwFL2023041420525953_File164_File1644E85680009.0776.R251.835 | 8 KB | 11/09/2023 4:53 pm      | Success                          |             |

Payments are matched based on last name. The patient's name entered at the time of registration must match the patient's name on their insurance card. If it does not match, the claim is not automatically posted.

The uploaded file now has a payment ID and can be found in the Payment Tab.

| PAYMENTS                          |                 |                |                       |                    |               |                           |                  | Census     | Studies Claims F       | ayments EOB   | Report - Setup -  | Log ≁ Log Of   | ff         |
|-----------------------------------|-----------------|----------------|-----------------------|--------------------|---------------|---------------------------|------------------|------------|------------------------|---------------|-------------------|----------------|------------|
| Payment Status                    |                 | APPLY TOS PA   | YMENT                 | Paym               | ent Total Tot | al Payment                | Adjustment Total | ADD        | REFRESH                | EXPORT        | GENERATE PDF      |                |            |
| ALL SELECTED (4) -                | SM              | IALL BALANCE A | DJUSTMENT             | \$5,7              | 95.71         | Applied                   | \$924.00         |            |                        |               |                   |                |            |
| PAYMENT II REFERENCE PAYMENT DATE | ACCOUNTING DATE | PAYER TYPE     | PAYER NAME            | PATIENT MRN        | PAYMENT AMOU  | \$155.00<br>PAYMENT APPLI | BALANCE          | ADJUSTMENT | NOTES                  | PAYMENT MOD   | CHECK/CARD NUMBER | FACILITY       | POSTED     |
|                                   |                 | All 🗸          |                       |                    |               |                           |                  |            |                        | All 🗸         |                   | All            | ~          |
|                                   | 04/18/2023 In   | nsurance a     | AETNA SENIOR SUPPLEME |                    | \$3,422.71    | \$0.00                    | \$3,422.71       | \$0.00     | Amount shown in EOB    | EFT           | 812662870         | Hodorville     | Harper,    |
|                                   | 11/01/2023 P    | atient I       | Harper, Test          | ZZ DUMMY ACCOUNT - | \$0.00        | \$0.00                    | \$0.00           | \$719.00   | Small Balance Write-Of | f Adjustments |                   | Konica Minolta | He Harper, |

The system also displays the payment amount and the amount received that matches outstanding claims.

| PAYMENTS          |                                                               | Census Studies Claims P                                                           |
|-------------------|---------------------------------------------------------------|-----------------------------------------------------------------------------------|
| Payment ID        | 54                                                            | Reference Payment ID                                                              |
| Payer *           | Insurance 🗸                                                   | Payment Reason Select 🗸                                                           |
|                   | AETNA SENIOR SUPPLEMENTAL                                     | Paid Location * Hodorville •                                                      |
|                   | EOB O Invoice No. Invoice No.                                 | Payment Mode * EFT 🗸                                                              |
| Accounting Date * | 04/18/2023                                                    | Check/Card Number 812662870                                                       |
| Amount *          | 3422.71                                                       | Card Name                                                                         |
| Applied           | \$0.00                                                        | Notes Amount shown in EOB : 3422.71<br>Amount received for matching orders : 0.00 |
| Balance           | \$3,422.71                                                    |                                                                                   |
| SAVE ADD          | PRINT DELETE BACK                                             |                                                                                   |
| PENDING PAYMENTS  | PENDING PAYMENTS(BY PATIENT/CLAIM/INVOICE NO.) APPLIED PAYMEN | NTS                                                                               |

If a payment does not automatically post to a claim, you can find the claim by searching in the PENDING PAYMENTS (BY PATIENT/CLAIM/INVOICE NO.) tab.

| PE | ENDING PAYMENTS    | PENDING PAYMENTS(BY PATIEN | NT/CLAIM/INVOICE NO.) | APPLIED PAYMENTS |          |        |             |        |
|----|--------------------|----------------------------|-----------------------|------------------|----------|--------|-------------|--------|
|    | Starts With 🖌 All  |                            | ✓ Show Inactive □Sear | rch Owners       |          |        |             |        |
|    | Last Name          | First Name                 | MRN                   |                  | Claim ID | SEARCH | Invoice No. | SEARCH |
|    | PATIENT SEARCH RES | ULTS                       |                       |                  |          |        |             |        |
|    |                    |                            |                       |                  |          |        |             |        |

# **Exporting payments**

Payment records can be exported as an alternate way to manage raw payment data in a custom format. The criteria for export can be filtered by any field that has the dropdown button.

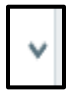

After setting the criteria, select **Export** in the top right corner. The report is in .csv format and has all columns listed in the payment module.

| ADD | REFRESH   | EXPORT | GENERATE PDF |
|-----|-----------|--------|--------------|
|     | nei neoir |        | CENERGIEFON  |